# Sicherheit im Online-Banking Morgen kann kommen.

# Anleitung zur PIN-Änderung für Nutzer der VR-NetWorld Software

### 1. PIN-Änderung über unsere Internetseite

Öffnen Sie Ihren Internetbrowser und rufen Sie unsere Internetseite unter www.vr-vp.de auf. Melden Sie sich im Online-Banking mit Ihrem VR-NetKey und Ihrer Online-Banking-PIN unter -→ Login OnlineBanking an.

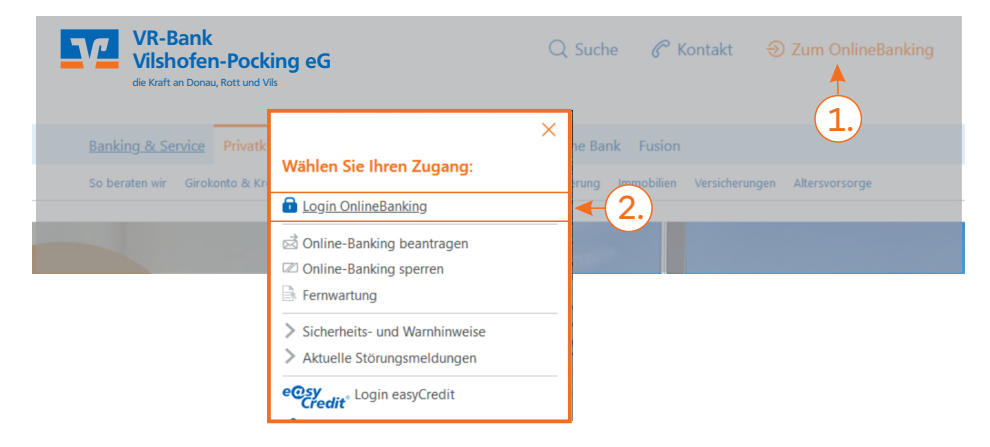

Sie erhalten direkt nach der Anmeldung eine Aufforderung zur Änderung Ihrer Online-Banking-PIN.

Befolgen Sie die Anweisungen und

- ightarrow geben Sie zuerst Ihre aktuelle PIN ein und
- -→ danach 2x die gewünschte neue PIN

Danach werden Ihre Eingaben überprüft und Sie müssen den Prozess durch Eingabe einer TAN bestätigen.

#### 2. Neue PIN in die VR-NetWorld Software eintragen

Öffnen Sie nun wieder Ihre VR-NetWorld Software -→ Stammdaten -→ Bankverbindungen Wählen Sie mit Doppelklick Ihre Bankverbindung "VR-Bank Vilshofen-Pocking eG" aus. Prüfen Sie unter dem Register "TAN-Verfahren", ob Ihre PIN in der Software gespeichert ist (PIN speichern - Haken gesetzt?)

# 2.1 Sollte ein Haken gesetzt sein, bitte wie folgt vorgehen:

- -→ Häkchen entfernen, mit OK bestätigen
- $\rightarrow$  Änderungen übernehmen?  $\rightarrow$  Ja
- $\rightarrow$  Bankverbindung synchronisieren (oben links Haus-Symbol)
- $\operatorname{{-\!\!\!\rightarrow}}$  Geben Sie bitte Ihre neu vergebene PIN ein

# 2.2 Sollte kein Haken gesetzt sein, gehen Sie bitte wie folgt vor:

- -→ mit OK bestätigen
- $\rightarrow$  Änderungen übernehmen?  $\rightarrow$  Ja
- $\rightarrow$  Bankverbindung synchronisieren (oben links Haus-Symbol)
- -→ Geben Sie bitte Ihre neu vergebene PIN ein

# SIE KENNEN IHREN VR-NETKEY NICHT? SO FINDEN SIE IHN HERAUS:

- Melden Sie sich in Ihrer VR-NetWorld Software als "Supervisor" an
- Öffnen Sie "Stammdaten -→ Bankverbindungen"
- Wählen Sie mit Doppelklick Ihre Bankverbindung der VR-Bank Vilshofen-Pocking eG aus.
- Notieren Sie sich den VR-NetKey/Alias. Diesen finden Sie unter dem Register Bankverbindungsdaten.

#### **PIN-Regeln:**

- Min. 8, max. 20 Stellen
- Entweder nur Ziffern oder
- min. 1 Großbuchstabe und 1 Ziffer

#### **Drittanbieter:**

Sollten Sie ein Zahlungsverkehrsprogramm einer anderen Firma nutzen, wenden Sie sich bitte an den Softwarehersteller um die geänderte PIN in der Software anzuwenden.

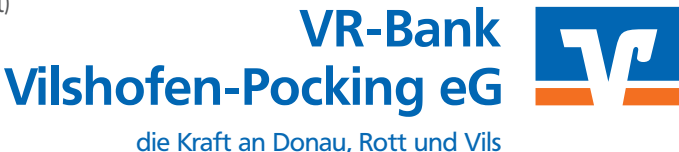